# 孵化器协同工作平台使用说明 <sub>站点管理员</sub>

站点管理员只维护平台配置,不管理业务。

# 一、系统登录

#### 1.1 系统登录

管理员登录页面如下:

| 威海市科技企业                               | <u>v</u> 孵 化 器 协 同 工 作 平 台 |
|---------------------------------------|----------------------------|
| 用户名: admin<br>密码: ••••••<br>验证码: 6r4d |                            |
| <b>6 民終 4</b><br>単击更換验证码              |                            |

系统登录页面

### 1.2 管理员首页

登录成功后,系统显示管理员首页:

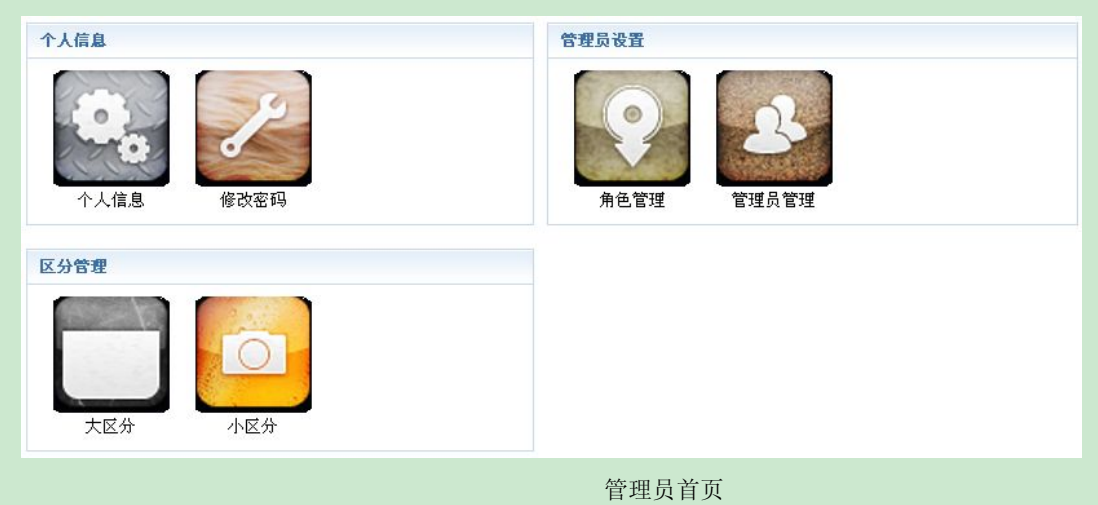

# 二、个人信息管理

用户可以通用这一功能维护个人信息。查看个人信息、修改密码。

# 2.1 个人信息

点击首页的"个人信息"图标,进入个人信息页面。如下图:

| 用户名    | admin               |  |  |  |
|--------|---------------------|--|--|--|
| 最后登录时间 | 2014-12-09 22:31:49 |  |  |  |
| 最后登录IP | 192.168.17.128      |  |  |  |
| 查看个人信息 |                     |  |  |  |

### 2.2 修改密码

点击首页的"修改密码"图标,进入修改页面。如下图:

| 旧密码   | Same (SEXTAL 24) | <ul> <li>(1) 不修改密码请留空。</li> </ul> |
|-------|------------------|-----------------------------------|
| 新密码   |                  | 1. 不修改密码请留空。                      |
| 重复新密码 |                  | <ol> <li>不修改密码请留空。</li> </ol>     |

# 三、管理员设置

站点管理员可以列表查看并编辑/添加/删除系统中的所有角色/管理员,包括"站点管理员","市科技局管理员","区市局管理员","孵化器管理员","企业管理员"和"机构管理员"。可以添加"站点管理员","市科技局管理员"和"区市管理员"。(添加孵化器管理员在"添加孵化器"功能中完成。)

#### 2.1 角色管理

角色管理 添加角色

点击"角色管理"图标,进入角色列表页面:

| 排序 | ID | 角色名称    | 角色描述    | 状落           | 答 管理操作         |
|----|----|---------|---------|--------------|----------------|
| 7  | 7  | 机构管理员   | 机构管理员   | $\checkmark$ | 权限设置   修改   删除 |
| 6  | 6  | 入孵企业管理员 | 入孵企业管理员 | $\checkmark$ | 权限设置   修改   删除 |
| 5  | 5  | 孵化器管理员  | 孵化器管理员  | $\checkmark$ | 权限设置   修改   删除 |
| 4  | 4  | 区市科技局   | 区市科技局   | $\checkmark$ | 权限设置   修改   删除 |
| 3  | 3  | 威海市科技局  | 威海市科技局  | $\checkmark$ | 权限设置   修改   删除 |
| 2  | 2  | 站点管理员   | 站点管理员   | $\checkmark$ | 权限设置   修改   删除 |
| 排序 |    |         |         |              |                |

### 2.2 角色权限设置

点击任意角色可侧的"权限设置"按钮,可以弹出编辑这一角色权限的新页面。编辑页面如下:

| 设置 | (机构管理员)  | × |
|----|----------|---|
| 全  | 选/取消     |   |
| Þ  | ☑ 机构资料填报 |   |
| Þ  | □ 企业资料填报 |   |
| ►  | □ 数据上报   |   |
| Þ  | □ 企业机构添加 |   |
| Þ  | □ 资料填报   |   |
| Þ  | □ 添加孵化器  |   |
| Þ  | □□ 信息汇总  |   |
| •  | □ 数据修改汇总 |   |
| Þ  | □ 入孵认定   |   |
| Þ  | □ 信息汇总   |   |
| Þ  | □ 区分管理   |   |
| Þ  | □ 管理员设置  |   |
| ×  | ☑ 个人信息   |   |
| 提交 |          |   |
|    |          |   |
| 6  |          |   |

角色权限编辑页面

勾选合适的权限并提交后,权限生效。

### 2.3 添加角色

| 点击添加 | 口"角色按 | 钮",进入添加角色页面: |
|------|-------|--------------|
|      | 角色管理  | 添加角色         |
|      | 角色名称  | 😑 角色名称不能为空。  |
|      | 角色描述  |              |
|      | 是否启用  | ④ 启用 ○禁止     |
|      | 排序    |              |
|      | 提交    |              |
|      |       | 添加角色         |

#### 2.4 管理员列表

在首页点击"管理员管理"图标,进入管理员列表页面:

| 用户名                    | 所属角色   | 所属区市 | 所属孵化器 | 所属单位            | 最后登录IP          | 最后登录时间              | 真实姓名     | 管理 | 操作 |
|------------------------|--------|------|-------|-----------------|-----------------|---------------------|----------|----|----|
| admin                  | 站点管理员  |      |       |                 | 192.168.17.128  | 2014-11-30 21:15:29 | 站点管理员    | 修改 | 删除 |
| skjj                   | 威海市科技局 |      |       |                 | 127.0.0.1       | 2014-11-30 16:55:11 | 市科技局     | 修改 | 删除 |
| hcqkjj                 | 区市科技局  | 环翠区  |       |                 | 60.212.191.67   | 2014-11-17 15:03:03 | 环翠区科技局   | 修改 | 删除 |
| wdqkjj                 | 区市科技局  | 文登区  |       |                 | 27.203.3.56     | 2014-11-20 10:28:31 | 文登区科技局   | 修改 | 删除 |
| rcs <mark>kjj</mark>   | 区市科技局  | 荣成市  |       |                 | 112.247.252.231 | 2014-11-19 16:27:22 | 荣成市科技局   | 修改 | 删除 |
| rsskjj                 | 区市科技局  | 乳山市  |       |                 | 60.212.191.67   | 2014-11-17 15:58:08 | 乳山市科技局   | 修改 | 删除 |
| gqkjj                  | 区市科技局  | 高区   |       |                 | 112.247.250.150 | 2014-11-21 09:45:27 | 高区科技局    | 修改 | 删除 |
| jqkjj                  | 区市科技局  | 经区   |       |                 | 60.212.191.67   | 2014-11-18 16:11:52 | 经区科技局    | 修改 | 删除 |
| <mark>l</mark> gqkjjrj | 区市科技局  | 临港区  |       |                 | 60.212.191.67   | 2014-11-18 16:52:09 | 临港区科技金融局 | 修改 | 删除 |
| jxyfhq                 | 孵化器管理员 | 环翠区  |       | 山东巨蟹云电商孵化器有限公司  | 60.212.191.67   | 2014-11-17 14:59:37 | 巨蟹云孵化器   | 修改 | 删除 |
| mysjfhq                | 孵化器管理员 | 文登区  |       | 威海漫游世纪科技孵化器有限公司 | 27.203.3.56     | 2014-11-20 10:27:51 | 漫游世纪孵化器  | 修改 | 删除 |

管理列表页面

该列表分页显示平台中所有管理员信息。用户可以点击"修改"接钮重置某一管理员密码。

#### 2.5 删除管理员

点击"管理操作"中的"删除"按钮,可以删除这一管理员。对于孵化器管理员,将会删除管理员所属孵化器 和孵化器中的企业/机构;对于企业或机构管理员,将删除管理员所属的企业或机构。

点击"删除"孵化器管理员时,弹出孵化器详情和确认页面:

| 劃除jxyfhq                                            |                               | ×  |
|-----------------------------------------------------|-------------------------------|----|
| 该孵化器包含3家企业,4家机构<br>点击"确认"按钮将删除该孵化<br>请在页面最后输入当前管理员密 | ]<br>:器以及其下所属的企业和机构<br>?码继续删除 |    |
| 以下是将要被删除管理员以及所                                      | 在的孵化器、企业和机构的详细信息:             |    |
|                                                     | 孵化器信息                         |    |
| 真实姓名                                                | 巨蟹云孵化器                        |    |
| 最后登录时间                                              | 2014-11-17 14:59:37           |    |
| 最后登录IP                                              | 60.212.191.67                 |    |
| 所在单位全称                                              | 山安巨鰺之中商孵化哭着腸八寸                | *  |
|                                                     | 确定                            | 取消 |

删除孵化器管理员时弹出的详情页面

需要输入当前管理员密码,以确认删除管理员及所在的孵化器/企业/机构:

| 劃除jxyfhq          |                     |
|-------------------|---------------------|
| 用户名               | mxsbsw              |
| 真实姓名              | 威海铭翔商标事务            |
| 最后登录时间            | 2014-11-17 14:57:38 |
| 最后登录IP            | 60.212.191.67       |
| 机构名称              | 威海铭翔商标事务有限公司        |
| 注册时间              | 0000-00-00 00:00:00 |
| 地址                | 威海高技区世昌大道99号        |
| 法定代表人姓名           | 陈建法                 |
| 请输入管理员admin的密码以继续 |                     |
|                   | 确定 取得               |

提示输入密码以继续删除

#### 2.6 添加管理员

点击管理员列表页面上方的"添加管理员"按钮,进入添加管理员页面:

| 管理员管理  | 添加管理员                    |             |
|--------|--------------------------|-------------|
| 用户名    |                          | 🚺 请输入用户名    |
| 密码     |                          | (1) 请输入密码   |
| 确认密码   |                          | (1) 请输入确认密码 |
| E-mail |                          | U 请输入E-mail |
| 真实姓名   |                          | · 请输入真实姓名   |
| 所属角色   | 站点管理员 💟                  |             |
| 提交     | 站点官理员<br>威海市科技局<br>区市科技局 |             |

添加管理员

# 四、区分管理

"区分管理"管理系统中用到的大部分可分类信息,比如区域信息、性别信息、职称信息等。 其中"科技局区分"和"行政区域区分"绑定,修改时需要一同进行,并保持区分代码一致,其它区分可以随 时修改,但会影响已经使用到这些信息的历史数据。

# 4.1 大区分管理

点击首页的"大区分"图标,进入大区分列表页面:

| 大区分    | 添加大区分                    |         |      |              |
|--------|--------------------------|---------|------|--------------|
| 序<br>号 | 大区分代码                    | 大区分名称   | 是否有效 | 操作           |
| 1      | bureau_div               | 科技局区分   | 有效   | 详情 修改 删除     |
| 2      | education_background_div | 教育背景    | 有效   | 详情 修改 删除     |
| 3      | gender_div               | 性别      | 有效   | 详情 修改 删除     |
| 4      | hatcher_character_div    | (孵化器)性质 | 有效   | 详情 修改 删除     |
| 5      | hatcher_level_div        | (孵化器)类型 | 有效   | 详情   修改   删除 |
| 6      | tech_field_div           | 技术领域    | 有效   | 详情 修改 删除     |
| 7      | title_div                | 职务(区分)  | 有效   | 详情 修改 删除     |
| 8      | zone_div                 | 行政区域区分  | 有效   | 详情 修改 删除     |
|        |                          | 大区分列表   |      |              |

点击相应按钮,可对大区分进行添、删、改、查操作。

#### 4.2 小区分管理

点击首页的"小区分"图标,进入小区分列表页面:

| 当前大区分: | 科技局区分 🖌 🖌                   |       |         |      |      |          |
|--------|-----------------------------|-------|---------|------|------|----------|
| 小区分    | 科技局区分<br>教育背景<br>性别         |       |         |      |      |          |
| 序<br>号 | (孵化器)性质<br>(孵化器) 类型<br>技术领域 | 小区分代码 | 小区分名称   | 是否有效 | 显示顺序 | 操作       |
| 1      | 职务(区分)                      | 1     | 威海市科技局  | 无效   | 1    | 详悟 修改 删除 |
| 2      | 科技局区分                       | 11    | 环翠区科技局  | 有效   | 11   | 详悟 修改 删除 |
| 3      | 科技局区分                       | 12    | 文登区科技局  | 有效   | 12   | 详情 修改 删除 |
| 4      | 科技局区分                       | 13    | 荣成市科技局  | 有效   | 13   | 详情 修改 删除 |
| 5      | 科技局区分                       | 14    | 乳山市科技局  | 有效   | 14   | 详情 修改 删除 |
| 6      | 科技局区分                       | 15    | 高区科技局   | 有效   | 15   | 详情 修改 删除 |
| 7      | 科技局区分                       | 16    | 经区科技局   | 有效   | 16   | 详情 修改 删除 |
| 8      | 科技局区分                       | 17    | 临港区科技局  | 有效   | 17   | 详悟 修改 删除 |
| 9      | 科技局区分                       | 18    | 南海新区科技局 | 无效   | 18   | 详情 修改 删除 |
|        |                             |       | ロハルキア市  |      |      |          |

小区分列表页面

点击"当前大区分"下拉列表,切换大区分。

删除小区分表数据时,应该选择"修改",置"有效标志"为无效,而不是直接删除。这能保证已经用到这些 数据的历史数据不受影响。